# FREESPOT 接続手順

- パソコン、スマホ端末から以下の SSID に接続します。
  SSID 『FREESPOT』 または 『FREESPOT2』
- 2. 接続した後 WEBブラウザを起動すると以下の画面が表示されます。 画面指示に従って操作して下さい。
- 3. 利用許諾書を読み「同意する」を選択して下さい。

| - この利用許諾条件に属                               | 同意していただく必要があり                              | ます。                             |         |
|--------------------------------------------|--------------------------------------------|---------------------------------|---------|
| - 認証方式には、メー)<br>ラインで所定の手続きを<br>効期間は半年です。   | レ方式とゲスト方式がありま<br>Eすることで、メールアドレ             | は、メール認証方式では、ス<br>スを登録していただきます。  | オン<br>有 |
|                                            |                                            |                                 |         |
| - ゲスト認証方式では、<br>ます。また連続したゲス<br>の間隔をあける必要があ | メールアドレスは不要です<br>Rト認証は禁止されています<br>5ります。     | が、有効期間が10分間とな<br>。2回目のご利用には3時間り | り<br>以上 |
| - ゲスト認証方式では、<br>ます。また連続したゲス<br>の間隔をあける必要があ | メールアドレスは不要です<br>Rト認証は禁止されています<br>5ります。<br> | が、有効期間が10分間とな<br>。2回目のご利用には3時間」 | り<br>以上 |

- 4. 認証方法を選択します。
  - ・メール選択方法:メール認識方法 または ゲスト方式 いずれかを選択して下さい。

## ●ゲスト方式を選択した場合

・【送信】をクリックすると有効時間まで使用できます。

| 認証方式<br>この場で受信できるメールアドレスをお<br>願いします。                                                                                                    | ●メール認証方式<br>游ちでない方は、メール認証方式で登録 | ○ゲスト方式(10分間有効)<br>することはできません。ゲスト方式で登録をお |  |  |  |  |
|----------------------------------------------------------------------------------------------------|--------------------------------|-----------------------------------------|--|--|--|--|
| メールアドレスの登<br>録方法                                                                                                    | ○メールソフトを使って<br>登録              | ●メールアドレスを入力し<br>て登録                     |  |  |  |  |
| お使いの端末でメールソフトが利用できる場合は、「メールソフトを使って登録」を選択し、メールを送信してください。<br>メールソフトが利用できない場合は、「メールアドレスを入力して登録」を選択し、メールアドレスを入力してください。<br>迷惑防止機能、メールフィルターを設定している場合は、「freespot.com」ドメインからのメールを受信できるようにしてください。 |                                |                                         |  |  |  |  |
| メールアドレス<br>(パスワード送信先)<br>この場で受信できる、携帯電話などの端末のメールアドレスを入力してください。入力したメールアドレス宛てに4桁のパスワー<br>ドが送られます。                                                                                          |                                |                                         |  |  |  |  |
|                                                                                                    | 送信                             |                                         |  |  |  |  |

### ●メール認識方法を選択した場合

・『メールアドレスを入力して登録』を選択します。

メールアドレス欄にメールアドレスを登録して【送信】ボタンを押して下さい。

| 認証方式                                                                   | ●メール認証方式          | ○ゲスト方式(10分間有効)      |  |  |  |  |
|------------------------------------------------------------------------|-------------------|---------------------|--|--|--|--|
| この場で受信できるメールアドレスをお持ちでない方は、メール認証方式で登録することはできません。ゲスト方式で登録をお<br>願いします。    |                   |                     |  |  |  |  |
| メールアドレスの登<br>録方法                                                       | ○メールンフトを使って<br>登録 | ●メールアドレスを入力し<br>て登録 |  |  |  |  |
| お使いの端末でメールソフトが利用できる場合は、「メールソフトを使って登録」を選択し、メールを送信してくたさい。                |                   |                     |  |  |  |  |
| メールソフトが利用できない場合は、「メールアドレスを入力して登録」を選択し、メールアドレスを入力してください。                |                   |                     |  |  |  |  |
| 迷惑防止機能、メールフィルターを設定している場合は、「freespot.com」ドメインからのメールを受信できるようにしてください。     |                   |                     |  |  |  |  |
| メールアドレス<br>(パスワード送信先)                                                  |                   |                     |  |  |  |  |
| この場で受信できる、携帯電話などの端末のメールアドレスを入力してください。入力したメールアドレス宛てに4桁のパスワー<br>ドが送られます。 |                   |                     |  |  |  |  |
|                                                                        | 送信                |                     |  |  |  |  |

5. 登録したメールアドレスに 4 桁のパスワードが送られてきます。下記の画面にパスワードを 入力して【送信】を押して下さい。登録完了後 インターネットへ接続できます。

| 無線でネット<br>FREESPOT パスワード入カページ   |  |
|---------------------------------|--|
| メールで受信したバスワードを入力してください<br>バスワード |  |
| 送信】 戻る                          |  |

#### ※2回目以降にアクセスする場合

ー度端末を登録すると、認証の有効期間内であれば2回目以降にアクセスする際に メール認証の登録は不要です。

#### ※認証の有効期限について

有効期限は最大6ヶ月です。FREESPOTの最終利用日から6ヶ月経過すると、 自動的に登録が無効になります。